## ALLÁSPORTÁL HALLGATÓI ÚTMUTATÓ KHSZK

Regisztrálj az Állásportálon a "Belépés KCA azonosítóval" fülre kattintva: <u>https://karrier.uni-pannon.hu/login</u> (Ez esetben hagyd figyelmen kívül a 3. pontot).

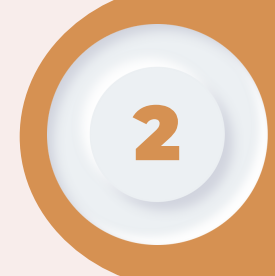

Ha nincs KCA azonosítód, akkor az "*Álláskereső vagyok*" gombra kattintva tudsz regisztrálni.

Add meg a kért adatokat. Pipáld be a "*Elfogadom az ÁSZF-et és az adatkezelési tájékoztatót*" majd kattints a "*Regisztráció*" gombra.

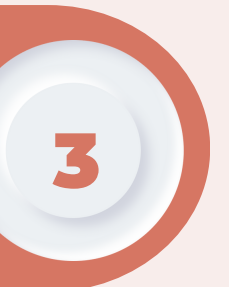

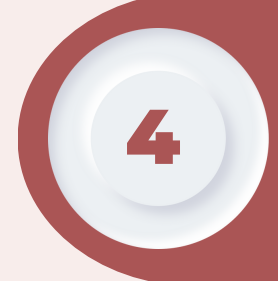

Regisztráció után, egészítsd ki a profilodat, melyet a *"Szerkesztés"* gombra kattintva tudsz megtenni.

Adj meg legalább egy tanulmányt és egy nyelvismeretet és töltsd fel az önéletrajzodat.

> Az aktuális céges állásajánlatokat az "Állásajánlatok hallgatóknak" fül alatt találhatod. Az "Állások a Pannon Egyetemen" fül alatt pedig kizárólag a Pannon Egyetemen lévő állásajánlatokról tájékozódhatsz.

A kiválasztott állásra jelentkezni a "Jelentkezem" gombbal lehet.

5

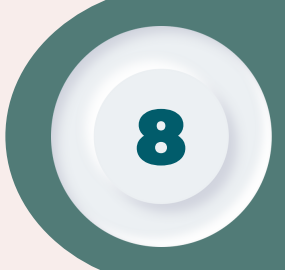

A "*Jelentkezések*" fül alatt találhatod meg azokat az állásokat, melyekre már leadtad a jelentkezésedet korábban.

A jelentkezés után a cégekkel emailen keresztül zajlik a kommunikáció.

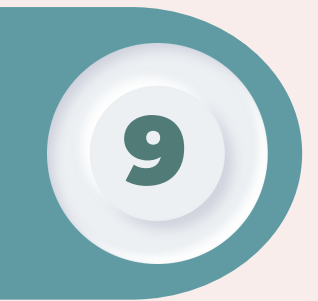

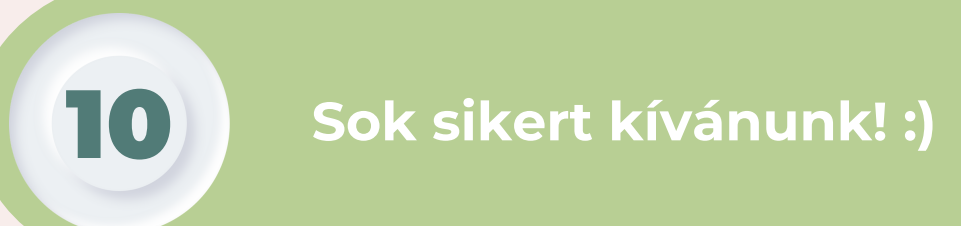